## **Procedure for TBBSAR Acquisition**

The first step is to begin by navigating to <u>https://bitshares.openledger.info/#/create-account</u> **PLEASE USE GOOGLE CHROME OR MOZILLA FIREFOX** 

| https://bitshares.open        | ledgerinfo/#/create-account                              | < |                                                                                                    |                                                               | - □ ×<br>☆☆©        |
|-------------------------------|----------------------------------------------------------|---|----------------------------------------------------------------------------------------------------|---------------------------------------------------------------|---------------------|
| Send I                        | Exchange                                                 |   |                                                                                                    |                                                               | Create Account      |
|                               | New Openledger account<br>Create a wallet and an account |   |                                                                                                    |                                                               |                     |
|                               | Step 1 - Sign up                                         |   | Your Web Browser is your Wallet                                                                                                    |                                                               |                     |
|                               | test-tbb-buyer∣ I                                        | × | When you create your first Openledger account,                                                                                                    | an Openledger                                                 |                     |
|                               | Enter password Confirm password CREATE ACCOUNT           |   | Please enter your desired account name. This na<br>registered publicly on the blockchain and is your<br>transactions you make.<br>Since this is your first account, a faucet will pay th<br>you. | ame will be<br>identifer for any<br>TROLLBOX - 1 USERS ONLINE | ¥φ×                 |
|                               | Restore Wallet from Backup                               |   |                                                                                                    | •••                                                           |                     |
| Openledger (Powered by BitSha | ares v2.0.160829)                                        |   |                                                                                                    | Head block                                                    | <b>#</b> 12070761 ⊘ |

You will be met with a sign-up page where you will create your account name. *Your account name will constitute your \$bts public key* as well, *please* bear in mind you are not limited to numbers, the name can more or less be anything. For this example I created:

## "test-tbb-buyer"

Once you have set and confirmed a password you will click "*Create Account*", then you will be met with this screen where you can create a *.bin backup* of your account, *DO NOT LOSE THIS BACKUP, SHARES CANNOT BE REISSUED IN THE CASE YOU LOSE YOUR ACCOUNT.* 

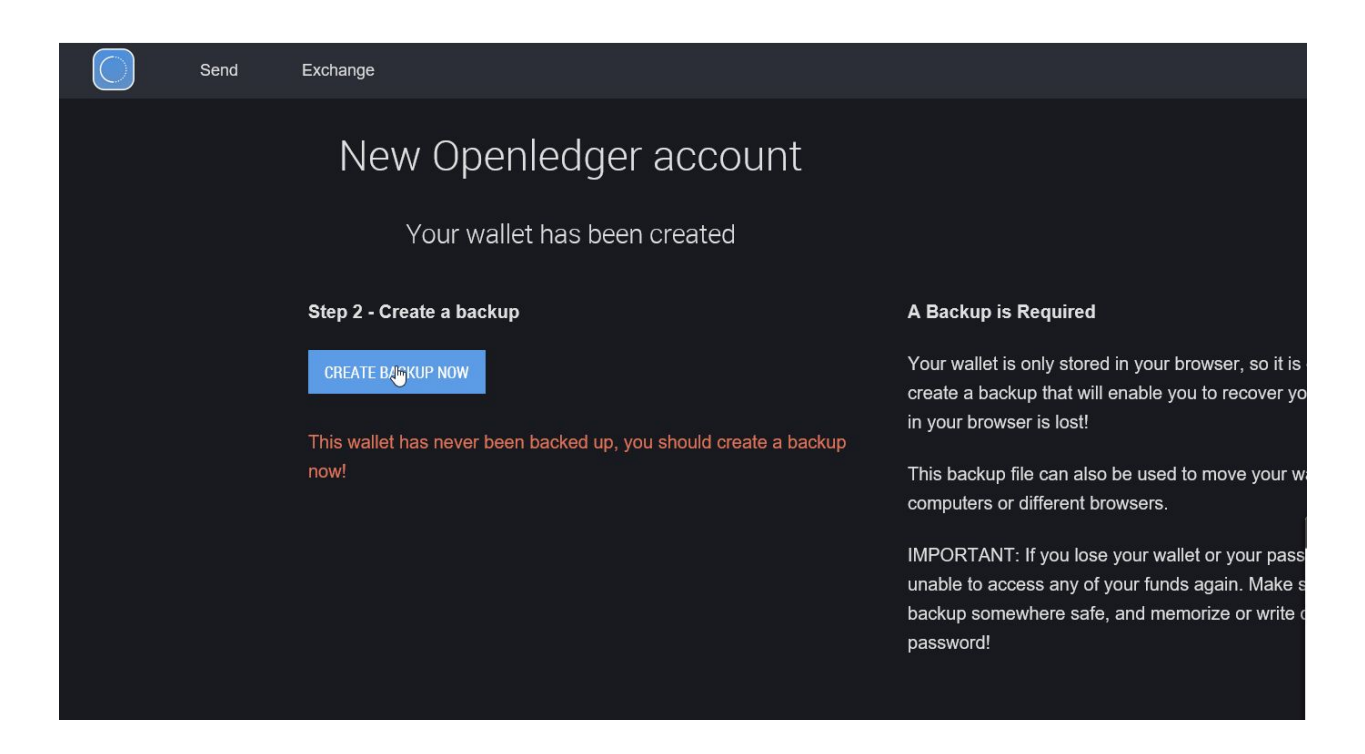

Once you click "Create Backup Now" you will be met with this screen.

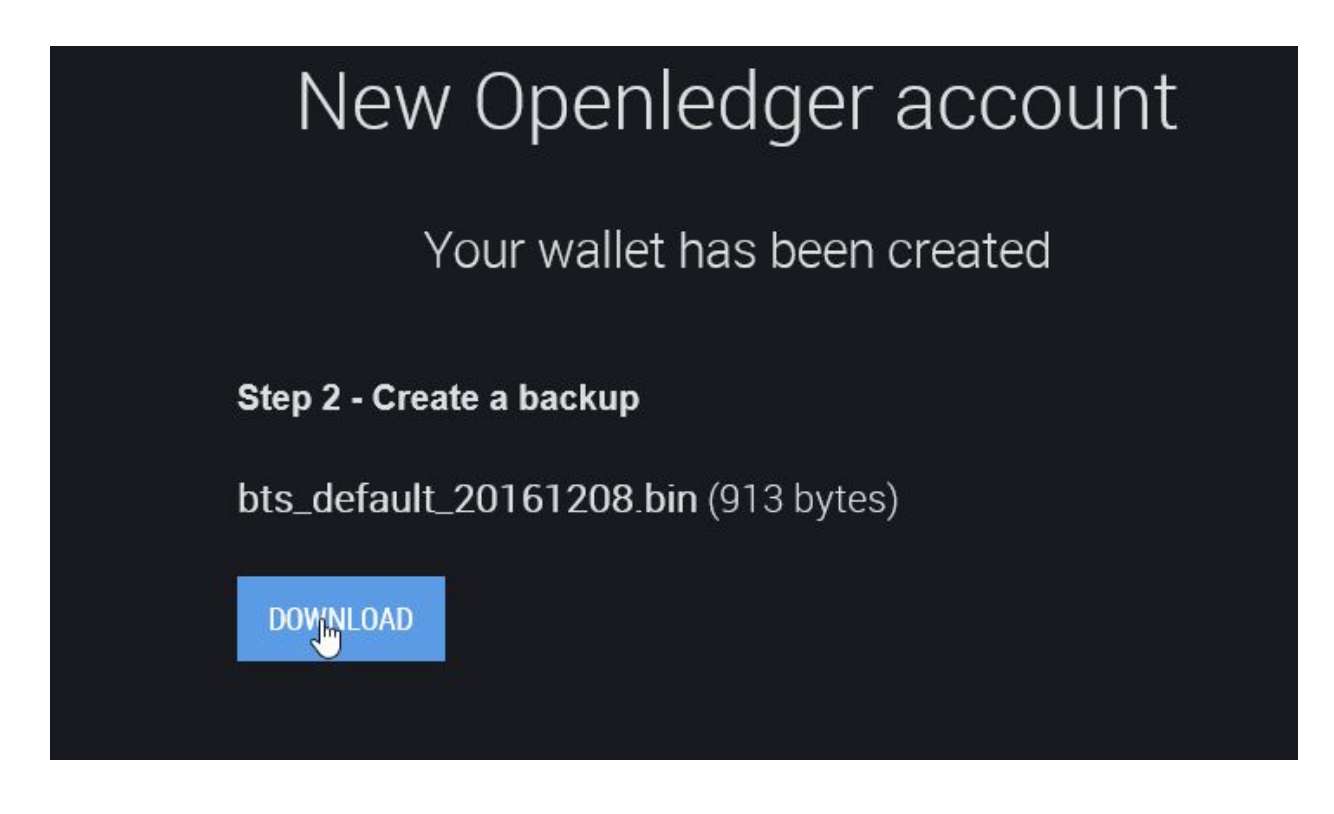

Save this in a SAFE PLACE. For instance a USB Drive, or in a locked/encrypted folder.

*After clicking on download* it will download your backup and bring you into the dashboard. *Which will look like this:* 

| $\bigcirc$ | Account | Send Ex                                                                                     | change            | Deposit/Withdraw                                          | test-tbb-buyer 🗸 🔒                                                                                                    |
|------------|---------|---------------------------------------------------------------------------------------------|-------------------|-----------------------------------------------------------|----------------------------------------------------------------------------------------------------|
|            | s       | New (                                                                                       | Dpenle<br>You'    | edger account<br>re all set!                              | Congratulations, you're ready!                                                                                                    |
|            |         | See your dashb<br>See your new ac<br>Make a deposit<br>Make a transfer:<br>Change the setti | opard:            | Dashboard<br>Account<br>Deposits<br>Transfers<br>Settings | Now that you've successfully created an account and downloaded the<br>backup, it's time to get started. Click on one of the links on the left to<br>start exploring.<br>You can also find these same links in the top menu, and in the drop-<br>down menu next to your account name.<br>IMPORTANT: There is no login/logout function<br>merely unlock your wallet when you wish to m |
| Openledger |         | es v2 Do you want                                                                           | to open or save I | ots_default_20161208.bin (913 bytes) fro                  | om bitshares.openledger.info? Open Save ▼ Cancel × Head block ≢12070851 ⊘                                                                                                    |

From this screen you want to *click on "Deposits"* 

| Step 3 - Get Started  |           |
|-----------------------|-----------|
| See your dashboard:   | Dashboard |
| See your new account: | Account   |
| Make a deposit:       | Daposits  |
| Make a transfer:      | Transfers |
| Change the settings:  | Settings  |

This is the *default* Deposit/Withdrawal page when you get to it:

| $\bigcirc$                                 | Account                                                                                                    | Send Exc           | change Deposit/Withdraw       |                          |  |  |  |  |
|--------------------------------------------|----------------------------------------------------------------------------------------------------|--------------------|-------------------------------|--------------------------|--|--|--|--|
| lf you want<br>to do so. Yo<br>Bridge, Gat | If you want to deposit or withdraw funds, either in fiat or from other blockchains, you may use a bridge or gateway service<br>to do so. You'll find a selection of service providers in the tabs below. Start by choosing a provider, then pick a service:<br>Bridge, Gateway (or Fiat where available). |                    |                               |                          |  |  |  |  |
| Transfer Se                                | ervice                                                                                                    |                    |                               |                          |  |  |  |  |
| Openledg                                   | er (OPEN.X)                                                                                                    |                    |                               |                          |  |  |  |  |
| GATEWAY                                    | FIAT                                                                                                    | k                  |                               | Visit the websit         |  |  |  |  |
| A gateway                                  | / lets you move t                                                                                                    | o and from Bits    | hares assets to the real asse | t, like OPEN.BTC to BTC. |  |  |  |  |
| DEPOSIT                                    | WITHDRAWAL                                                                                                    |                    |                               |                          |  |  |  |  |
| Please sele                                | ect the coin you wo                                                                                                    | ould like to depos | it: AGRS                      |                          |  |  |  |  |
| Deposit                                    | summary                                                                                                    |                    | Deposit instructions          |                          |  |  |  |  |
| Asset to de                                | eposit:                                                                                                    | AGRS               | Please send your AGRS to th   | e address below:         |  |  |  |  |
| You will re                                | ceive:                                                                                                    | AGRS               |                               | abétaanGySEN             |  |  |  |  |
| Intermedia                                 | ite account openl                                                                                                    | edger-wallet       |                               | gooradheysen             |  |  |  |  |
| Current ba                                 | lance:                                                                                                    | 0 AGRS             | COPY ADDRESS GET NEW /        | DDRESS                   |  |  |  |  |
| For supp                                   | ort, please contac                                                                                                    | Blocktrades at: (  | ppensupport@blocktrades.us    |                          |  |  |  |  |
| Recent                                     | deposits                                                                                                    |                    |                               |                          |  |  |  |  |

From here you will want to deposit your BTC through (OPEN.X) Openledger gateway. (default)

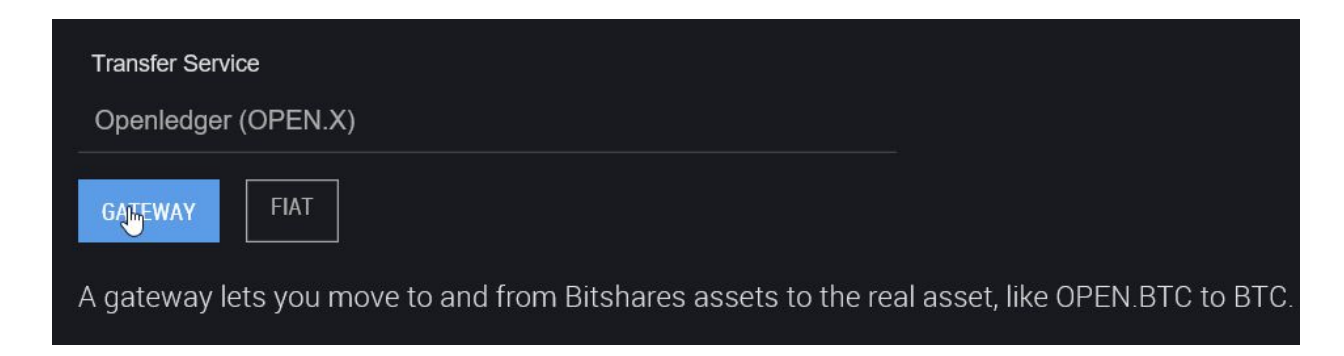

Ensure you are set to *Deposit*.

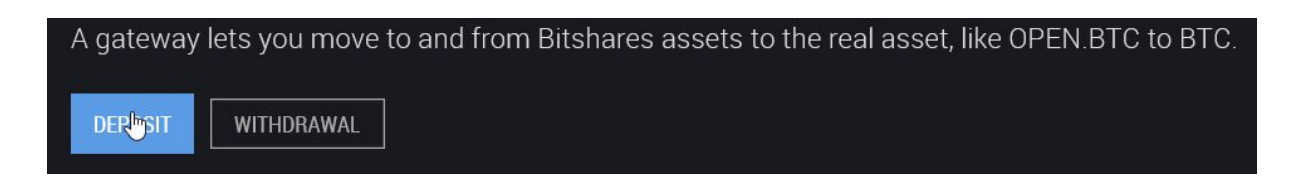

Click on the *deposit currency* dropdown box. (AGRS is selected by default)

| Transfer Service                             |                | BTC                          |           |
|----------------------------------------------|----------------|------------------------------|-----------|
| Openledger (OPEN.X)                          | 8              | ETH<br>LTC                   |           |
| GATEWAY                                      |                | DAO<br>STEEM<br>DASH<br>MAID |           |
| A gateway lets you move to an                | d from Bitsha  | DOGE<br>DGD                  | OPEN.E    |
| DEPOSIT WITHDRAWAL                           |                | EMC<br>AMP<br>PPC<br>USDT    |           |
| Please select the coin you would li          | ke to deposit: | AGRS                         |           |
| Deposit summary                              | J              | BKS<br>MUSE                  |           |
| Asset to deposit:                            | AGRS           | EURT                         | ress belo |
| You will receive:                            | AGRS           | LISK<br>MKR                  | anGx5E    |
| Intermediate account openledge               | r-wallet       | NBT                          |           |
| Current balance:                             | 0 AGRS         | SBD                          | 20        |
|                                              | I              | GRC<br>NXC                   |           |
| <b>Openledger</b> (Powered by BitShares v2.0 | 160829)        |                              |           |

Select BTC.

| Please select the coin you would li | ike to deposit | t: BTC                                     |  |  |
|-------------------------------------|----------------|--------------------------------------------|--|--|
| Deposit summary                     |                | Deposit instructions                       |  |  |
| Asset to deposit:                   | втс            | Please send your BTC to the address below: |  |  |
| You will receive:                   | BTC            | 1BKaAbW8tr1\/mXEfG0d3DaDNvCdrzbK           |  |  |
| Intermediate account openledge      | er-wallet      |                                            |  |  |
| Current balance:                    | 0 BTC          |                                            |  |  |
|                                     |                |                                            |  |  |
|                                     |                |                                            |  |  |

From here you will **send your bitcoin deposit to the address that the system provides to you.** <u>BE SURE TO CLICK COPY ADDRESS SO THAT IT PULLS THE FULL ADDRESS TO CLIPBOARD</u> <u>http://www.qr-code-generator.com/</u> (Be sure to select "text" before putting in address.)

*From there the process can take from 1-30 minutes to credit your account with Open.BTC.* Once your account is credited you will want to navigate to the *Exchange Tab.* 

|                                                                                                    | Account Send                                                                                                    | Exchange                                                                                                    | Deposit/Withdraw                                                                                                    |                                                                                                    |                                                                                                    |                                                                                                    |                                                                                                    |         |              |          |                 | •               |
|----------------------------------------------------------------------------------------------------|----------------------------------------------------------------------------------------------------|----------------------------------------------------------------------------------------------------|----------------------------------------------------------------------------------------------------|----------------------------------------------------------------------------------------------------|----------------------------------------------------------------------------------------------------|----------------------------------------------------------------------------------------------------|----------------------------------------------------------------------------------------------------|---------|--------------|----------|-----------------|-----------------|
| ★bitUSD ⇔ E                                                                                                    | STS Latest: 247.4                                                                                                    | 5000 BTS/bitUSD                                                                                                    | 24hr Change: -0.62%                                                                                                    | %   24hr \                                                                                                    | olume: 320.926                                                                                                    | bitUSD                                                                                                    |                                                                                                    | MY M    | ARKETS       |          | ND MARKE        | rs              |
| Zoom: 6h 2d                                                                                                    | 4d 1w 2w 1m All                                                                                                    | Time interval: 5m                                                                                                    | 1h 1d Price Chart                                                                                                    |                                                                                                    |                                                                                                    |                                                                                                    | w USD Chart options                                                                                                    | BTC     | itUSD BTS    | obits 🖈  | FAVORITES       |                 |
|                                                                                                    |                                                                                                    |                                                                                                    |                                                                                                    |                                                                                                    |                                                                                                    |                                                                                                    | Market Denth                                                                                                    | MA      | RKET         |          | PRICE           | CHANGE          |
| 1                                                                                                    |                                                                                                    |                                                                                                    |                                                                                                    |                                                                                                    |                                                                                                    |                                                                                                    | 400.00000                                                                                                    | ★ вт    | s            | 12.788   | 0.00000511      |                 |
|                                                                                                    |                                                                                                    |                                                                                                    |                                                                                                    |                                                                                                    |                                                                                                    |                                                                                                    |                                                                                                    | * PE    | ERPLAYS      | 0.700    | 0.02399990      |                 |
|                                                                                                    |                                                                                                    |                                                                                                    |                                                                                                    |                                                                                                    |                                                                                                    |                                                                                                    | 350 00000                                                                                                    |         | ITS          | 0.047    | 0.00080000      | 1.43%           |
|                                                                                                    |                                                                                                    |                                                                                                    |                                                                                                    |                                                                                                    |                                                                                                    |                                                                                                    | 550.00000                                                                                                    | 🛨 ST    | EEM          | 0.005    | 0.00025000      |                 |
|                                                                                                    |                                                                                                    |                                                                                                    |                                                                                                    |                                                                                                    |                                                                                                    |                                                                                                    |                                                                                                    | 🗘 DC    | GE           | 0.000    | 0 00000050      | 0.00%           |
| 10.0k                                                                                                    |                                                                                                    |                                                                                                    |                                                                                                    |                                                                                                    |                                                                                                    |                                                                                                    | 300.00000                                                                                                    | → BI    | OCKPAY       | 0.000    | 0 00041667      | 0.00%           |
|                                                                                                    |                                                                                                    |                                                                                                    |                                                                                                    |                                                                                                    |                                                                                                    |                                                                                                    |                                                                                                    | → BE    | OWNIE PTS    | 0.000    |                 | 0.00%           |
| 5.0k                                                                                                    |                                                                                                    |                                                                                                    |                                                                                                    |                                                                                                    | _                                                                                                    |                                                                                                    | 247,45000                                                                                                    | BT      | SR           | 0.000    |                 | 0.00%           |
|                                                                                                    | 사실 등 수실 실행 못 한 것 것 것 것 것 같아요. 아이들에 가지 않는 것 것 같아요.                                                                                                    |                                                                                                    |                                                                                                    |                                                                                                    |                                                                                                    |                                                                                                    |                                                                                                    |         |              | 0.000    |                 | 0.00%           |
|                                                                                                    |                                                                                                    |                                                                                                    |                                                                                                    |                                                                                                    |                                                                                                    |                                                                                                    |                                                                                                    |         |              | 0.000    |                 | 0.00%           |
| 10. Nov                                                                                                    | 12. Nov 14. Nov 16.                                                                                                    | Nov 18, Nov 20, No                                                                                                    | v 22. Nov 24. Nov 26                                                                                                    | Nov 28 Nov                                                                                                    | 30. Nov 2. Dec                                                                                                    | 4. Dec 6. Dec                                                                                                    | 8. Dec                                                                                                    | * 10    | 00           | 0.000    | 0.00000000      | 0.00%           |
|                                                                                                    |                                                                                                    |                                                                                                    |                                                                                                    |                                                                                                    |                                                                                                    |                                                                                                    |                                                                                                    | * 45    | IDR          | 0.000    | 0.00001667      | 0.00%           |
| 16                                                                                                    | ~~                                                                                                    | Aug'la                                                                                                    | m Sep'16                                                                                                    | Oct-H                                                                                                    | m                                                                                                    | Nov                                                                                                    | Def 6                                                                                                    | * DA    | SH           | 0.000    | 0.01000000      | 0.00%           |
|                                                                                                    |                                                                                                    |                                                                                                    |                                                                                                    |                                                                                                    |                                                                                                    |                                                                                                    |                                                                                                    | - DC    |              |          | 0.04000007      |                 |
|                                                                                                    |                                                                                                    |                                                                                                    |                                                                                                    |                                                                                                    |                                                                                                    |                                                                                                    |                                                                                                    |         | 50           | 0.000    | 0.01000007      | 0.00%           |
| BUY ORDERS                                                                                                    | 5 与 1↓                                                                                                    | TOTAL: 2,49                                                                                                    | 2,154.81999 (BTS) SELL                                                                                                    | ORDERS                                                                                                    |                                                                                                    | TOTAL: 4                                                                                                    | ,210.8026 (BITUSD)                                                                                                    | TROLLBO | 0X - 1 USERS | ONLINE   | U.U 1000007     | 0.00%           |
| BUY ORDERS                                                                                                    | S 与 t↓<br>BTS                                                                                                    | TOTAL: 2,49<br>BITUSD                                                                                                    | 2,154.81999 (BTS) SELL<br>PRICE                                                                                                    |                                                                                                    | BITUSD                                                                                                    | TOTAL: 4<br>BTS                                                                                                    | ,210.8026 (BITUSD)<br>Total (BTS)                                                                                                    | TROLLBO | ox - 1 USERS | 0.000    | U.U 1666667     | 0.00%           |
| BUY ORDERS<br>TOTAL (BTS)<br>30,561.4                                                                                          | B ≒ 1↓<br>80081 30,561.800                                                                                                    | TOTAL: 2,49<br>Bitusd<br>081 123.0765                                                                                                    | 2,154.81999 (BTS) SELL<br>PRICE<br>248.31548                                                                                                    | ORDERS<br>PRICE<br>251.71799                                                                                                    | BITUSD<br>32.2569                                                                                                    | TOTAL: 4<br>BTS<br>8,119.64188                                                                                                    | 210.8026 (BITUSD)<br>Total (BTS)<br>8,119.64188                                                                                                    | TROLLBO | DX - 1 USERS | ONLINE   | U.U 1000007     | 0.00%<br>✿ ×    |
| BUY ORDERS<br>TOTAL (BTS)<br>30,561.<br>32,361.                                                                                | S 与 11.<br>80081 30,561.800<br>01101 1,799.210                                                                                                    | TOTAL: 2,49<br>Bitusd<br>081 123.0765<br>020 7.3270                                                                                                    | 92,154.81999 (BTS) SELL<br>PRICE<br>248.31548<br>245.55892                                                                                                    | ORDERS<br>PRICE<br>251.71799<br>252.84779                                                                                                    | витиsd<br>32.2569<br>1.4366                                                                                           | TOTAL: 4<br>BTS<br>8,119,64188<br>363.24113                                                                                                    | 210.8026 (BITUSD)<br>Total (815)<br>8,119.64188<br>8,482.88301                                                                                                    | TROLLBC | ox - 1 USERS | 0.000    | U.U 1000007     | 0.00%<br>✿ ×    |
| BUY ORDERS<br>TOTAL (BTS)<br>30,561.<br>32,361.<br>32,518.                                                                     | S 与 11.<br>80081 30,561.800<br>01101 1,799.210<br>72721 157.716                                                                                                    | TOTAL: 2,49<br>BITUSD<br>081 123.0765<br>020 7.3270<br>820 0.6506                                                                                                    | 92,154.81999 (BTS) SELL<br>PRICE<br>248.31548<br>245.55892<br>242.41654                                                                                                    | ORDERS<br>PRICE<br>251.71799<br>252.84779<br>253.33218                                                                                            | BITUSD<br>32.2569<br>1.4366<br>54.1394                                                                                | TOTAL: 4<br>BTS<br>8,119.64188<br>363.24113<br>13,715.25202                                                                                                    | ,210.8026 (BITUSD)<br>TOTAL (8TS)<br>8,119.64188<br>8,482.88301<br>22,198.13503                                                                                                    | TROLLBC | ox - 1 USERS | 0.000    | ۰.0160667<br>ب  | 0.00%<br>\$\$ × |
| BUY ORDERS<br>TOTAL (BTS)<br>30,561.<br>32,361.<br>32,518.<br>40,403.                                                          | S <b>≒ 1↓</b><br>80081 30,561.800<br>01101 1,799.210<br>72721 157.716<br>84772 7,885.120                                                                                                    | TOTAL: 2,49<br>BITUSD<br>081 123.0765<br>020 7.3270<br>820 0.6506<br>051 32.7183                                                                                                    | 22,154.81999 (BTS) SELL<br>PRICE<br>248.31548<br>245.55892<br>242.41654<br>241.00031                                                                                                    | ORDERS<br>PRICE<br>251.71799<br>252.84779<br>253.33218<br>254.14003                                                                               | BITUSD<br>32.2569<br>1.4366<br>54.1394<br>299.9997                                                                    | TOTAL: 4<br>BTS<br>8,119.64188<br>363.24113<br>13,715.25202<br>76,241.93368                                                                                                | ,210.8026 (BITUSD)<br>TOTAL (BTS)<br>8,119.64188<br>8,482.88301<br>22,198.13503<br>98,440.06871                                                                                                    | TROLLBO | ox - 1 USERS | 0.000    | T               | 0.00%<br>☆ ×    |
| BUY ORDERS<br>TOTAL (BTS)<br>30,561.<br>32,361.<br>32,518.<br>40,403.<br>40,643.                                               | S ≒ 14<br>80081 30,561.800<br>01101 1,799.210<br>72721 157.716<br>84772 7,885.120<br>84772 240.000                                                                                                    | TOTAL: 2,49<br>BITUSD<br>081 123 0765<br>020 7.3270<br>620 0.6506<br>051 32 7183<br>000 1.0000                                                                                                    | 243.3154.81999 (BTS) SELL<br>PRICE<br>248.31548<br>245.56892<br>242.41654<br>241.00031<br>240.00000                                                                                                    | ORDERS<br>PRICE<br>251.71799<br>252.84779<br>253.33218<br>254.14003<br>261.01744                                                                  | BITUSO<br>32.2569<br>1.4366<br>54.1394<br>299.9997<br>71.6767                                                         | TOTAL: 4<br>BTS<br>8,119.64188<br>363.24113<br>13,715.25202<br>76,241.93368<br>18,708.86903                                                                                | 210.8026 (BITUSD)<br>TOTAL (8TS)<br>8,119.64188<br>8,482.88301<br>22,198.13503<br>98,440.06871<br>117,148.93774                                                                                      | TROLLBO | X - 1 USERS  | 0.000    | J.0 1606867     | 0.00%<br>☆ ×    |
| BUY ORDERS<br>TOTAL (BTS)<br>30,561.<br>32,361.<br>32,518.<br>40,403.<br>40,643.<br>40,643.<br>45,643.                         | S ≒ 14<br>80081 30,561,800<br>01101 1,799,214<br>72721 157.716<br>84772 7,885,122<br>94772 240,000<br>84772 5,000,000                                                                                                    | TOTAL: 2,49<br>BiTuso<br>081 123 0765<br>020 7.3270<br>620 0.6506<br>051 32 7183<br>00 1.0000<br>000 20 8742                                                                                                    | 22,154,81999 (BTS) SELL<br>PRICE<br>248,31548<br>245,56892<br>242,41654<br>241,0000<br>240,0000<br>239,53014                                                                                                    | ORDERS<br>251.71799<br>252.84779<br>253.33218<br>254.14003<br>261.01744<br>261.01744                                                              | BITUSD<br>32.2569<br>1.4366<br>54.1394<br>299.9997<br>71.6767<br>131.2666                                             | TOTAL: 4<br>BTS<br>8,119,64188<br>363,24113<br>13,715,25202<br>76,241,93368<br>18,708,86903<br>34,262,87244                                                                | 210.8026 (BITUSD)<br>TOTAL (BTS)<br>8,119.64188<br>8,482.88301<br>22,198.13503<br>98,440.06871<br>117,148.93774<br>151,411.81018                                                                     | TROLLBO | X - 1 USERS  | : ONLINE | €.01608067<br>₹ | 0.00%<br>\$≎ ×  |
| BUY ORDERS<br>TOTAL (BTS)<br>30,561:<br>32,518:<br>40,403:<br>40,643:<br>45,643:<br>55,643:                                    | BTS         ⇒ 11           80081         30.561.80           01101         1.799.210           72721         15.7.11           84772         7.885.122           84772         240.000           94772         5.000.000           94772         10,000.000                                                                                                    | TOTAL: 2,49<br>BITUS0<br>081 123 0765<br>020 7.3270<br>820 0.6506<br>051 32.7183<br>000 1.0000<br>000 20.8742<br>000 41.7765                                                                                                    | 22,154,81999 (BTS) SELL<br>PRICE<br>248,31548<br>245,55892<br>242,41654<br>241,00001<br>249,00000<br>239,53014<br>239,36902                                                                                                    | ORDERS<br>PRICE<br>251.71799<br>252.84779<br>253.33218<br>254.14003<br>261.01744<br>261.01744<br>284.99800                                        | BITUSD<br>32.2569<br>1.4386<br>54.1394<br>299.9997<br>71.6767<br>131.2666<br>76.6310                                  | TOTAL: 4<br>BTS<br>8,119,64188<br>363,24113<br>13,715,25202<br>76,241,93368<br>18,708,86903<br>34,262,87244<br>21,839,68172                                                | 210.8026 (BITUSD)<br>TOTAL (BTS)<br>8,119.64188<br>8,462.88301<br>22,198.13503<br>98,440.06871<br>117,148.93774<br>151,411.81018<br>173,251.49191                                                    | TROLLBO | X - 1 USERS  | ; ONLINE |                 | 0.00%<br>\$\$ × |
| BUY ORDERS<br>TOTAL (BTS)<br>30,561.<br>32,361.<br>32,518.<br>40,403.<br>40,403.<br>40,643.<br>45,643.<br>55,643.<br>65,643.   | St⇒ TL           BTS           80081         30,651,80           01101         1,798,21           72721         157,714           84772         7,885,122           84772         240,000           84772         5,000,000           84772         10,000,000           84772         10,000,000                                                                                                    | TOTAL 2,48           BTUSD           081         123.0765           020         7.3270           050         0.6506           051         32.7183           000         1.0000           000         20.8742           000         41.7765           000         41.7784                                | 22,154,81999 (BTS) SELL<br>PRICE<br>248,31548<br>244,56592<br>242,41654<br>244,00001<br>239,53014<br>239,53014<br>239,53014<br>239,25613                                                                                                    | ORDERS<br>PAICE<br>251.71799<br>252.84779<br>253.33218<br>254.14003<br>261.01744<br>261.01744<br>281.99800<br>284.99800                           | BrTUS0<br>32.2569<br>1.4386<br>54.1394<br>299.9997<br>71.6767<br>131.2666<br>76.6310<br>74.1079                       | TOTAL: 4<br>813<br>8,119 64188<br>363,24113<br>13,715 25202<br>76,241 93368<br>18,708 68903<br>34,262,87244<br>21,839 68172<br>21,120 60328                                | 210.8026 (BITUSD)<br>TOTAL (BTS)<br>8,119.64188<br>8,462.88301<br>22,198.13503<br>98,440.06871<br>117,148.93774<br>151,411.81018<br>173,251.49191<br>194,372.09519                                   | TROLLBO | X - 1 USERS  | © ONLINE | £.0188867<br>₽  | 0.00%<br>\$\$ × |
| BUY ORDERS<br>TOTAL (BTS)<br>30.661.<br>32.361.<br>32.518.<br>40,403.<br>40,643.<br>40,643.<br>55,643.<br>65,643.<br>65,993.   | S t⇒ 1L           80081         30.561.80           01101         1.799.21           72721         157.710           84772         7.885.12           94772         240.000           84772         5.000.000           84772         10.000.000           84772         10.000.000           84772         10.000.000           84772         10.000.000           981712         349.250                                                                                                    | TOTAL 2,49           Brtuso           081         123.0765           020         7.2270           620         0.6506           051         32.7183           000         1.0000           000         20.8742           000         41.7765           000         41.7894           039         1.4595  | 22,154,81999 (BTS) SELL<br>PRICE<br>2443,31648<br>2445,65892<br>242,41654<br>2441,00030<br>240,00000<br>239,83014<br>239,33040<br>239,29513<br>239,29513                                                                                                    | ORDERS<br>261.71799<br>262.84779<br>263.33218<br>264.14003<br>264.01744<br>261.01744<br>264.9800<br>284.99800<br>284.99800                        | BITUSD<br>32.2569<br>1.4386<br>54.1394<br>299.9997<br>71.6767<br>131.2686<br>76.6310<br>74.1079<br>230.7163           | TOTAL: 4<br>BTS<br>8,119,64188<br>363,24113<br>13,715,25202<br>76,241,93368<br>18,708,86903<br>34,262,87244<br>21,839,68172<br>24,120,60328<br>65,754,14550                | 210.8026 (BITUSD)<br>TOTAL (BTS)<br>8,119.64188<br>8,482.88301<br>22,198.13503<br>98,440.08871<br>117,148.93774<br>151,411.81018<br>173,251.49191<br>194,372.05619<br>260,126.24069                  | TROLLBO | X - 1 USERS  | • ONLINE | ₹.              | 0.00%           |
| BUY ORDERS<br>TOTAL (81%)<br>30,561<br>32,361<br>32,3518<br>40,403<br>40,643<br>45,643<br>55,643<br>65,643<br>65,993<br>75,313 | S ≒ 14           80081         30,561,800           01101         1,759,21           727221         157,714           84772         7,885,12           84772         2,600,000           84772         10,000,000           84772         10,000,000           84772         10,000,000           84772         10,000,000           84772         10,000,000           84772         10,000,000           84772         10,000,000           84773         10,000,000           98411         349,250           98311         9,320,000 | TOTAL 2,49           BTUSO           061         123,0765           020         7.3270           050         0.6506           051         32,7183           000         20,08742           000         41,7765           000         41,7765           009         4,4595           020         39,9999 | PRICE         PRICE           248.31648         -           248.31648         -           245.56892         -           244.241664         -           240.00001         -           239.36902         -           239.36902         -           239.29513         -           239.29455         - | ORDERS<br>PRICE<br>261.71799<br>262.84779<br>265.33218<br>264.01784<br>261.01744<br>284.99800<br>284.99800<br>284.99800<br>285.00000<br>287.00000 | впизо<br>32 2569<br>1 4366<br>54 1394<br>299 9997<br>71 6767<br>131 2866<br>76 6310<br>74 1079<br>230 7163<br>90 0035 | TOTAL 4<br>813<br>8,119,64188<br>363,24113<br>13,745,25202<br>76,241,93368<br>18,708,86903<br>44,262,87244<br>21,839,68172<br>21,120,60328<br>65,754,14550<br>25,831,00450 | 210.8026 (BITUSD)<br>TOTAL (BTS)<br>8,110 64188<br>8,462.88301<br>22,198,15503<br>98,440 06871<br>117,148 93774<br>151,411,81018<br>173,251,49191<br>194,372.06519<br>260,126.24099<br>285,957,24519 | TROLLBO | DX - 1 USERS | • ONLINE | €.0168667<br>₹  | 0.00%           |

From here you will go to the right side of the screen where you select markets and click on:

"FIND MARKETS." Can be located in the top right area of the page.

| MY MARKETS     | FIND MARKETS |
|----------------|--------------|
| С              | URRENCY 1    |
| BTC bitUSD BTS | OBITS OTHERS |
|                |              |
|                |              |
|                |              |
|                |              |
|                |              |
|                |              |

In the box that says *CURRENCY 1* you will type:

TBBSAR in the first box, BTC in the second box.

| MY MARKETS |          |     | FIND M | IARKET  | rs     |        |
|------------|----------|-----|--------|---------|--------|--------|
|            | TBBS     | ٩R  |        | втс     |        |        |
| втс        | bitUSD   | BTS | OBITS  | OTHERS  |        |        |
|            | MARKET   |     | V      | )L      | PRICE  | CHANGE |
| *          | TBBSAR : | BTC | 0.06   | 50 0.05 | 000000 | 0.00%  |

Click on the market. Then click the STAR to make it a preferred currency pair!

| BitShares 2.0<br>File Edit View                                     |                                       |                           |                  |                           | - 0 X                                                                        |  |
|---------------------------------------------------------------------|---------------------------------------|---------------------------|------------------|---------------------------|------------------------------------------------------------------------------|--|
| < 🕞 🆕 Account Send Exchange Deposit/Withdraw 28,053,790 875 10m V 🔒 |                                       |                           |                  |                           |                                                                              |  |
| Latest 0.05000000 1 over.BTC/TBBSAR 24hr Volume                     | 1.300 over.BTC 24hr Volume 26.000 TBB | SAR 24hr Change 0.00 %    |                  |                           | MY MARKETS FIND MARKETS                                                      |  |
| * TBBSAR: OPEN.BTC<br>Zoom: 6h 2d 4d 1w 2w 1m All Candle            | тн                                    |                           |                  |                           |                                                                              |  |
| PRICE CHART                                                         |                                       |                           |                  |                           | TBB                                                                          |  |
|                                                                     |                                       |                           |                  | 0.05200000                |                                                                              |  |
|                                                                     |                                       |                           |                  | 0.03300000                | BTS OFFINERC DRUSD DRCNY DRBTC OTHERS                                        |  |
|                                                                     |                                       | MARKET VOI PRICE CHANGE   |                  |                           |                                                                              |  |
|                                                                     |                                       |                           |                  | 0.05200000                | ★ TBBSAR 1:300 0.05000000 0.00%                                              |  |
| 40                                                                  |                                       |                           |                  |                           |                                                                              |  |
|                                                                     |                                       |                           |                  | 0.05100000                |                                                                              |  |
| 20                                                                  |                                       |                           |                  |                           |                                                                              |  |
|                                                                     |                                       |                           |                  |                           |                                                                              |  |
|                                                                     |                                       |                           |                  |                           |                                                                              |  |
| 9. Dec 10. Dec 11. 1                                                | Dec 12. Dec                           | 13. Dec 14                | Dec 15. Dec      | 16. Dec                   |                                                                              |  |
|                                                                     |                                       |                           |                  |                           |                                                                              |  |
| 9. Dec 10. Dec 11-0                                                 | tc 12.Dec                             | 13. Dec                   | 14. Dec          | 15. Dec                   |                                                                              |  |
| BUY TBBSAR 与 t⊥                                                     | SELL TBBSAR                           |                           |                  | MARKET TRADES             |                                                                              |  |
| Price: 0 OPEN.BTC                                                   | Price:                                | 0 BTS                     | PRICE TBBSAR     | OPEN.BTC DATE             |                                                                              |  |
|                                                                     |                                       |                           | 0.05000000 26    | 1.30000000 12/14 19:09:15 |                                                                              |  |
| Amount: 0 TBBSAR                                                    | Amount:                               | 0 TBBSAR                  | 0.05000000 2     | 0.10000000 12/14/14:14:42 |                                                                              |  |
| Total:                                                              | Total                                 | 0 878                     | 0.05282363 3     | 0.15847090 12/13 15:06:57 |                                                                              |  |
|                                                                     |                                       | 0 010                     | 0.05000000 8     | 0.40000000 12/11 13:13:06 |                                                                              |  |
| Fee: 0.14676 BTS                                                    | Fee:                                  | 0.14676 BTS               | 0.05000000 1     | 0.05000000 12/11 07:03:30 |                                                                              |  |
| Balance: 0.0000000 orex.BTC                                         | Balance: 0 TBBSAR                     |                           | 0.05000000 1     | 0.05000000 12/11 07:03:15 |                                                                              |  |
| Lowest ask: 0.06000000 open.BTC BUY                                 | Highest bid:                          | SELL                      | 0.05029098 9     | 0.45261885 12/916.07.21   | TROUBOY - 70 LISERS ONLINE F X                                               |  |
|                                                                     |                                       |                           | 0.04990000 1     | 0.04990000 12/9120234     | anonymous331: and needs to be removed                                        |  |
|                                                                     |                                       |                           |                  |                           | shinichi-kudo: IoI It can be a stress reliever                               |  |
| BUY ORDERS IS TI TOTAL: 0.00000000 (OPEN.BTC)                       | SELL ORDERS                           | TOTAL: 3,000 (TBBSAR)     | MY OPEN ORDERS   |                           | shinichi-kudo: We need to have a trollbox bot<br>ehinichi-kudo: tweet tweet  |  |
| TOTAL (OPEN.BTC) OPEN.BTC TBBSAR PRICE                              | PRICE TEBSAR                          | OPEN.BTC TOTAL (OPEN.BTC) | PRICE TEBSAR OPE | LBTC EXPIRATION           | shinichi-kudo: just be sweet!                                                |  |
| ·                                                                   | 0.06000000 3,000                      | 180.00000000 180.0000000  | No c             | pen orders                | shinichi-kudo: when we meet                                                  |  |
|                                                                     |                                       |                           |                  |                           | shinichi-kudo: shail we greet/<br>shinichi-kudo: Take a seat! Eat some meat! |  |
|                                                                     |                                       |                           |                  |                           | shinichi-kudo: Here's a treat, not a meme.                                   |  |
|                                                                     |                                       |                           |                  |                           | shinichi-kudo: Just stay here and be part of a team                          |  |
|                                                                     |                                       |                           |                  |                           | shinichi-kudo: Like everyone else, they need a pat                           |  |
|                                                                     |                                       | <b>►</b>                  |                  |                           | shinichi-kudo: Whoever sees this and responds                                |  |
|                                                                     |                                       |                           |                  |                           | shinichi-kudo: Will get a thousand tips at hand<br>approximous1143: oh hey   |  |
|                                                                     |                                       |                           |                  |                           | anonymous1143: the chats alive                                               |  |
|                                                                     |                                       |                           | 1                |                           |                                                                              |  |

Here you will place a buy for your **TBBSAR (The Blockchain Brokerage: Stock Appreciation Rights)** 

The price per **TBBSAR for our pre-ICO** is as follows and should be put into the box that says price:

| BUY TBBSA                   | R 与 î↓                                    |          |
|-----------------------------|-------------------------------------------|----------|
| Price:                      | .06                                       | OPEN.BTC |
| Amount:                     | 1                                         | TBBSAR   |
| Total:                      | 0.0¢                                      | OPEN.BTC |
| Fee:                        | 0.14676                                   | BTS      |
| Balance: (<br>Lowest ask: ( | 0.0000000 OPEN.BTC<br>0.06000000 OPEN.BTC | RUY      |

When you click **buy** your order has been placed and will automatically fill, issuing you the shares.

This example shows the purchase of 1 TBBSAR.

|             | Please confi | rm the transaction           | ×                                       |
|-------------|--------------|------------------------------|-----------------------------------------|
| PLACE ORDER |              |                              |                                         |
| Price       |              | 0.05 BTC/TBBSAR              |                                         |
| Sell        |              | 0.05 BTC                     |                                         |
| Buy         |              | 1 TBBSAR                     |                                         |
| Seller      |              | test-tbb-buyer               |                                         |
| Expiration  |              | December 9, 2021, 5:21:57 PM |                                         |
| Fee         |              | 0.00000245 BTC               | , i i i i i i i i i i i i i i i i i i i |
|             |              |                              |                                         |
| CONFIRM     | ICEL         |                              | PROPOSE:                                |

If you set the buy correctly you will see the TBBSAR balance reflect on your end in the SELL box immediately, and can also be seen on the dashboard under ASSETS

| SELL TBBSAR                       | V          |
|-----------------------------------|------------|
| Price:                            | 0.0 BTC    |
| Amount:                           | 0.0 TBBSAR |
| Total:                            | 0.0 втс    |
| Fee:                              | 0 TBBSAR 🗸 |
| Balance: 1 TBBSAR<br>Highest bid: | SELL       |